- Open up your web browser (Edge, Chrome, Firefox)
  - Type <u>www.office.com</u> into the address bar

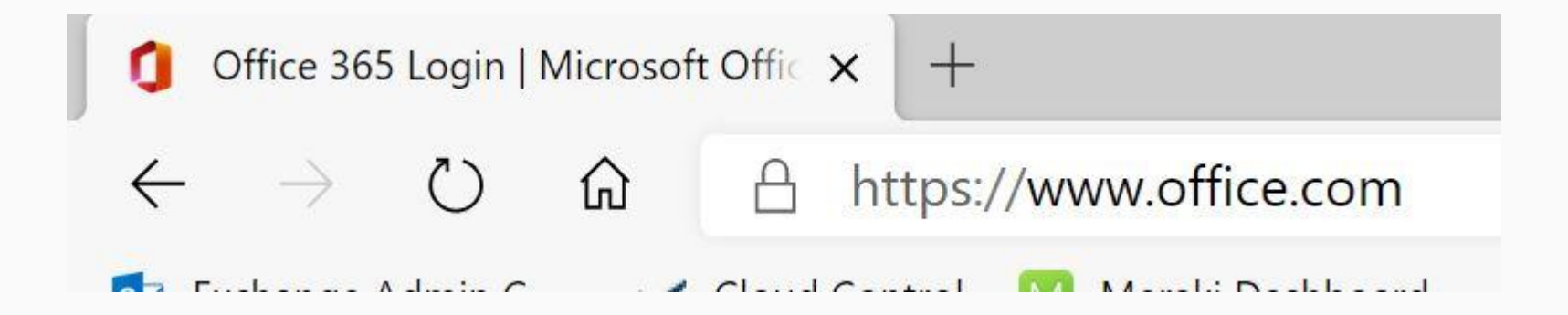

• Click on Sign In

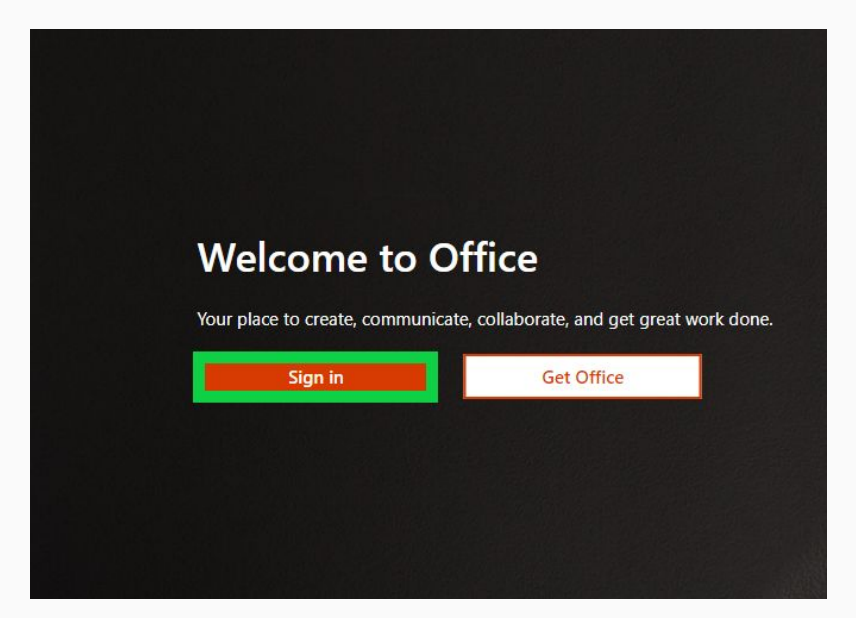

- Enter your Mayfield email account
  - Click Next

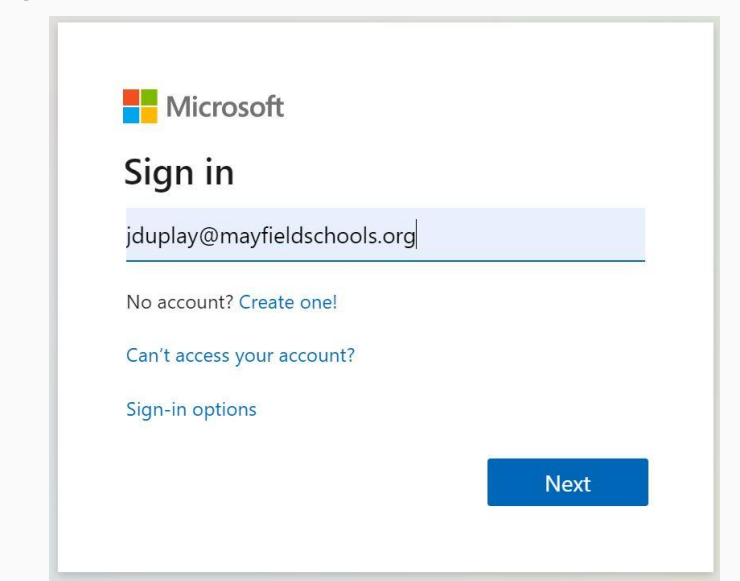

• If Prompted, Click on - Work or School Account

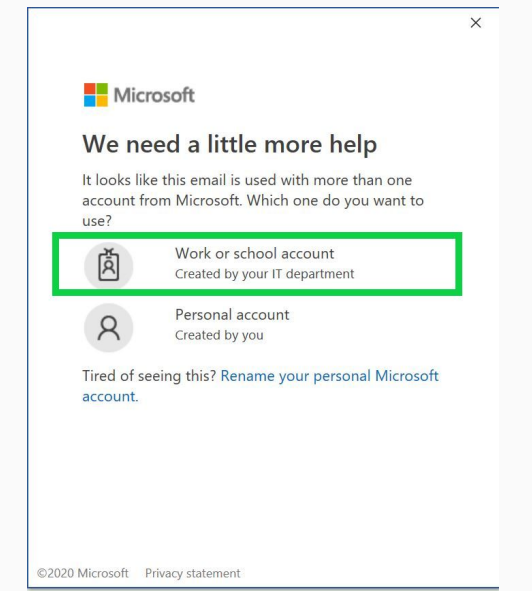

- Enter your computer password
  - Click Sign In

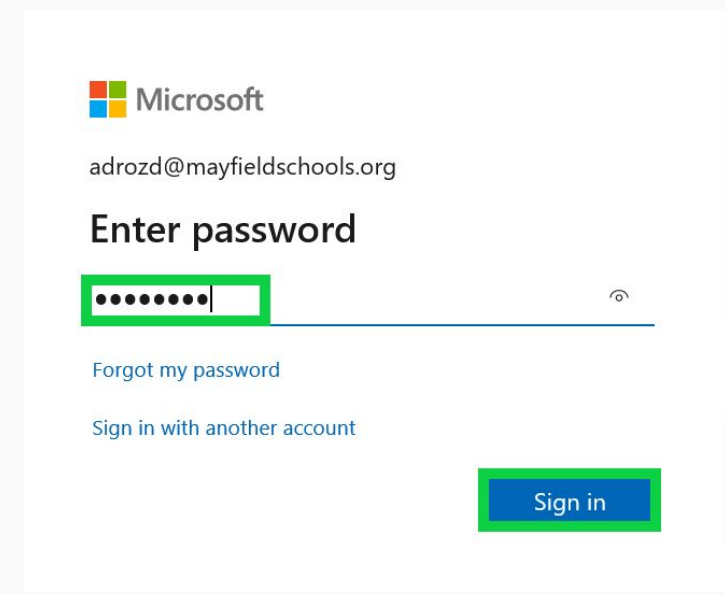

• Click no to stay signed in

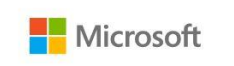

jduplay@mayfieldschools.org

#### Stay signed in?

Do this to reduce the number of times you are asked to sign in.

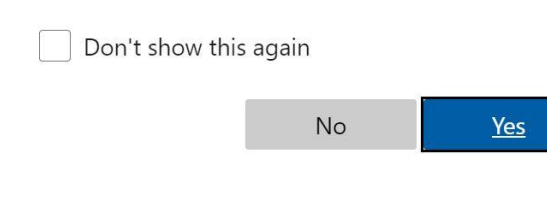

• Click on Install Office

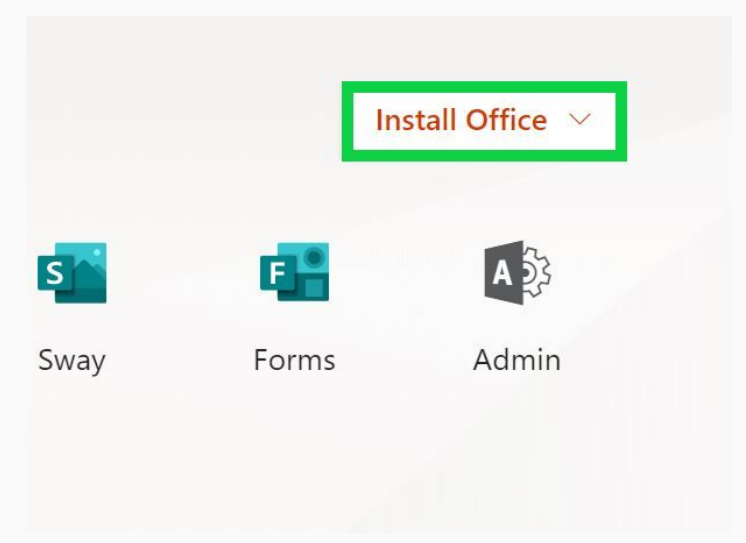

• Click on Office 365 apps

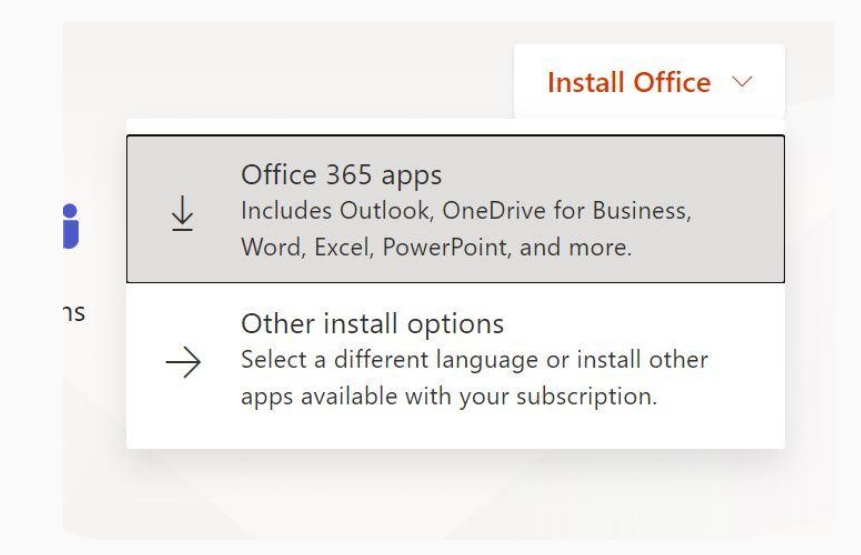

- Click on Setup.def.en-us....
  - Click Save
    - Once the file is saved, double click on file and run
    - After installation, start Office and sign in with the account you use for Office 365

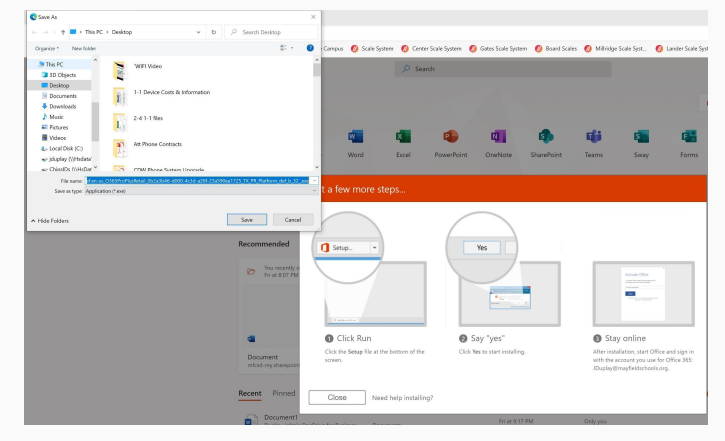

The Following apps are now available for you to use on 5 pcs, 5 tablets, and 5 mobile devices.

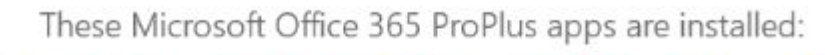

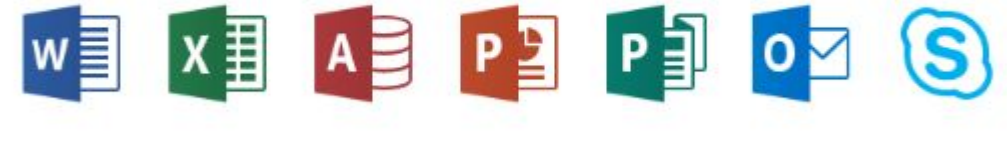